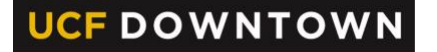

VALENCIACOLLEGE

## **BUYING A PARKING PERMIT**

Valencia College Students

## STEP 1: Establish your Downtown Campus Atlas password

In order to access systems on the downtown campus, you must <u>establish</u> a Downtown Campus password using the UCF Password Reset tool. This is <u>in addition</u> to your regular Atlas password.

- Log in to Atlas.
- Navigate to the My Atlas tab.
- Within the **Downtown Campus Password Tools** channel, select **UCF Password Reset.**

| ount Password Reset |                                                                       |
|---------------------|-----------------------------------------------------------------------|
| Reset Steps         | Enter the below information to look up your account, then click Next. |
| Look up Account     | Account (NID/DTC-Atlas):                                              |
| Confirm Ownership   | D I forget my Account                                                 |
| Change Password     | Contraction from the                                                  |
| Summary             | Vc8n7                                                                 |
| Start Over          | Befresh<br>Audio                                                      |
|                     | Enter the characters you see or hear:                                 |
|                     |                                                                       |
|                     | Next                                                                  |

Within the **Account** field, type your Valencia College **Atlas ID**.

Complete the captcha field as prompted, and select **Next**.

Follow the remaining prompts to create your Downtown Campus password.

**TIP:** It is recommended that use the same password for your Atlas accounts. When you change your Valencia College Atlas password, you should also change your Downtown Campus password following the steps above.

## STEP 2: Purchase your Downtown Campus Parking Permit

Parking is not free on the downtown campus. Students will need to purchase a parking permit from UCF Parking and Transportation Services to park in student spaces on the campus.

- Order your permit <u>online</u>.
- Login using your Atlas ID and Downtown Campus Password.
- Provide your contact information and vehicle information.
- Choose to have your permit mailed to your home or to pick up your permit at the Parking and Transportation Services Office on the Downtown Campus.

Parking and Transportation Services is located in the lobby of the Communication and Media Building and open Monday – Friday from 8 a.m. – 5 p.m.